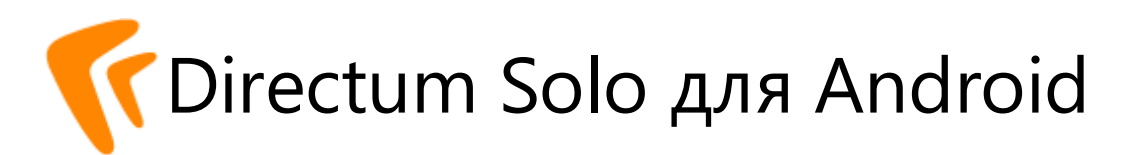

# Быстрый старт для Directum

Версия 2.7

© Компания Directum, 2020

# Работа в Directum Solo

Работайте с объектами системы Directum с помощью мобильного приложения Directum Solo:

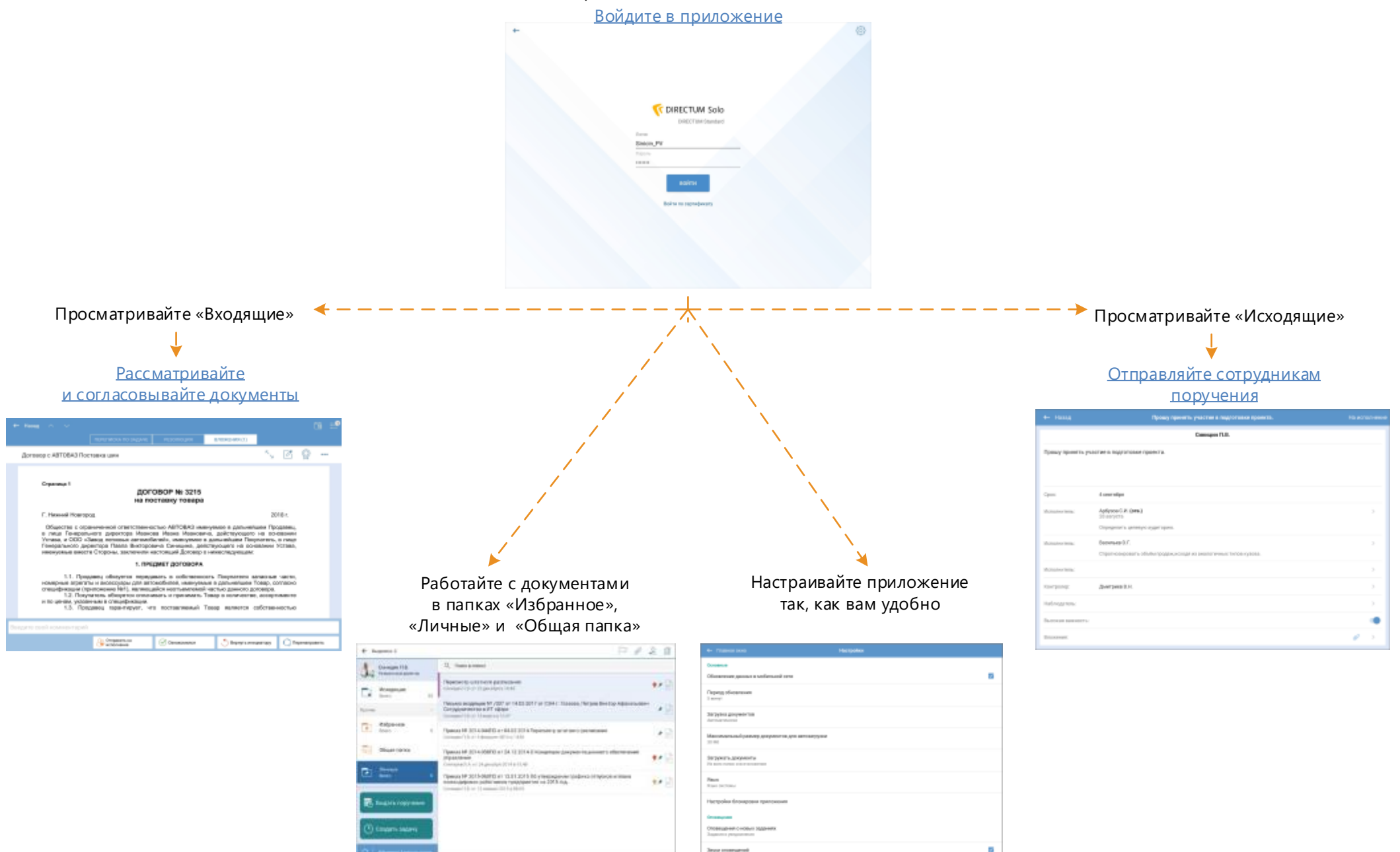

## Начало и завершение работы

Чтобы войти в приложение, нажмите на значок [ Далее последовательно введите адрес веб-сервиса, логин и пароль или сертификат, выданный доверенным центром сертификации:

| ← |                      | 0 |
|---|----------------------|---|
|   |                      |   |
|   |                      |   |
|   |                      |   |
|   |                      |   |
|   | DIRECTUM Standard    |   |
|   | Логии                |   |
|   | Sinicin_PV           |   |
|   | hipons               |   |
|   |                      |   |
|   | войти                |   |
|   |                      |   |
|   | Воити по сертификату |   |
|   |                      |   |
|   |                      |   |
|   |                      |   |
|   |                      |   |
|   |                      |   |
|   |                      |   |

### Обновление данных

После запуска приложения автоматически начнется обновление данных. Чтобы начать работу, не дожидаясь завершения обновления, нажмите на кнопку **Начать работу**. Обновление данных продолжится.

Обновляйте данные вручную по кнопке

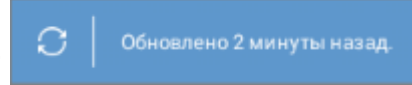

### Выход и удаление данных

Чтобы выйти из системы, откройте настройки приложения на главном окне и выберите пункт **Выйти из системы**.

При необходимости можно удалить все данные, сохраненные на устройстве. Например, для обеспечения конфиденциальности при удалении приложения. Для этого откройте настройки и выберите пункт **Удалить данные**.

# Интерфейс Directum Solo

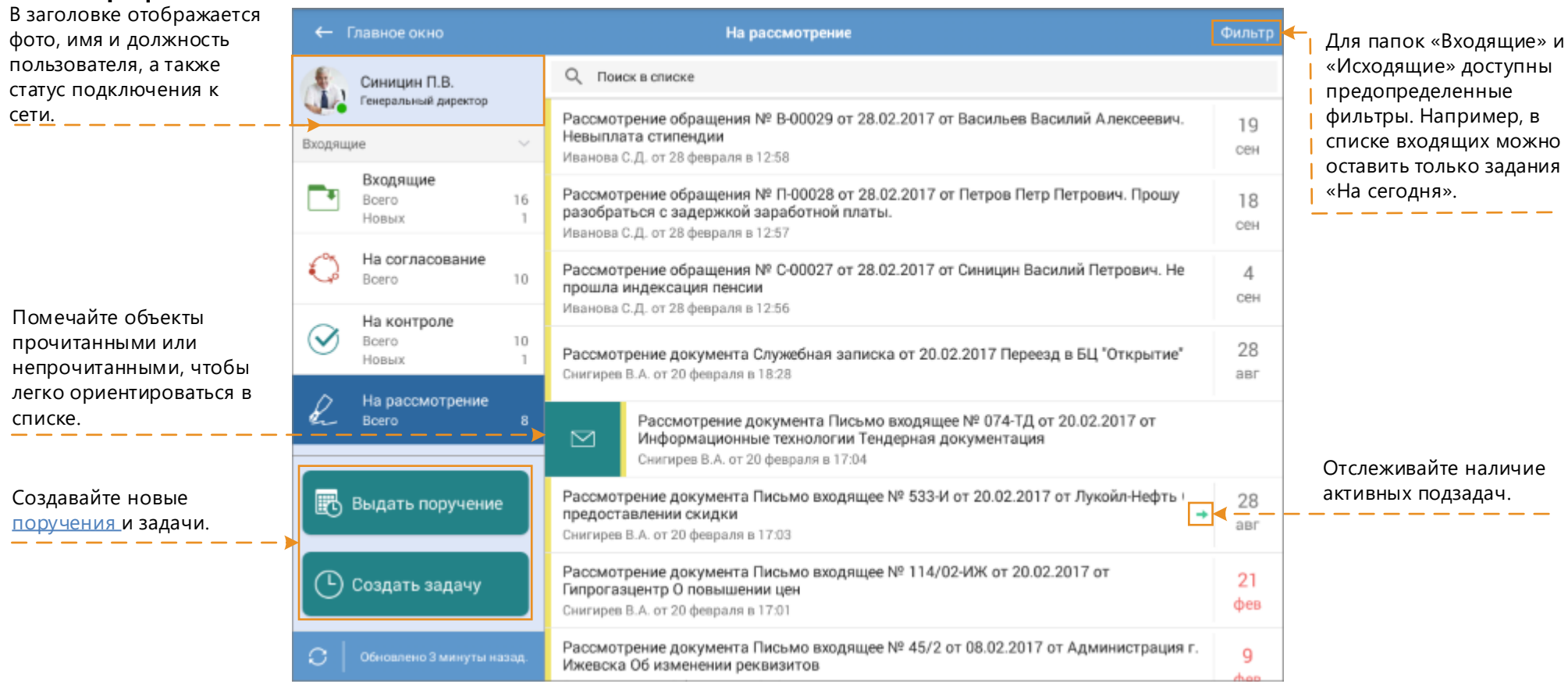

### Контекстное меню объектов

Проведите по элементу вправо, чтобы открыть контекстное меню. Состав действий зависит от объекта:

- задание пометить прочитанным или непрочитанным;
- документ, папка добавить в папку «Личные»;

Проведите по элементу влево, чтобы скопировать или удалить ссылку на него.

### Онлайн- и офлайн-режим

Приложение работает в режимах онлайн и офлайн, что позволит вам всегда иметь доступ к нужным объектам системы.

В режиме офлайн доступно содержимое папок «Входящие», «Исходящие», «Личные», «Избранное», «Общая папка» первого уровня, управляемых папок.

## Списки объектов

Держите все нужное под рукой в папках «Избранное» и «Личные».

Документы, доступные всем работникам организации, находятся в «Общей папке».

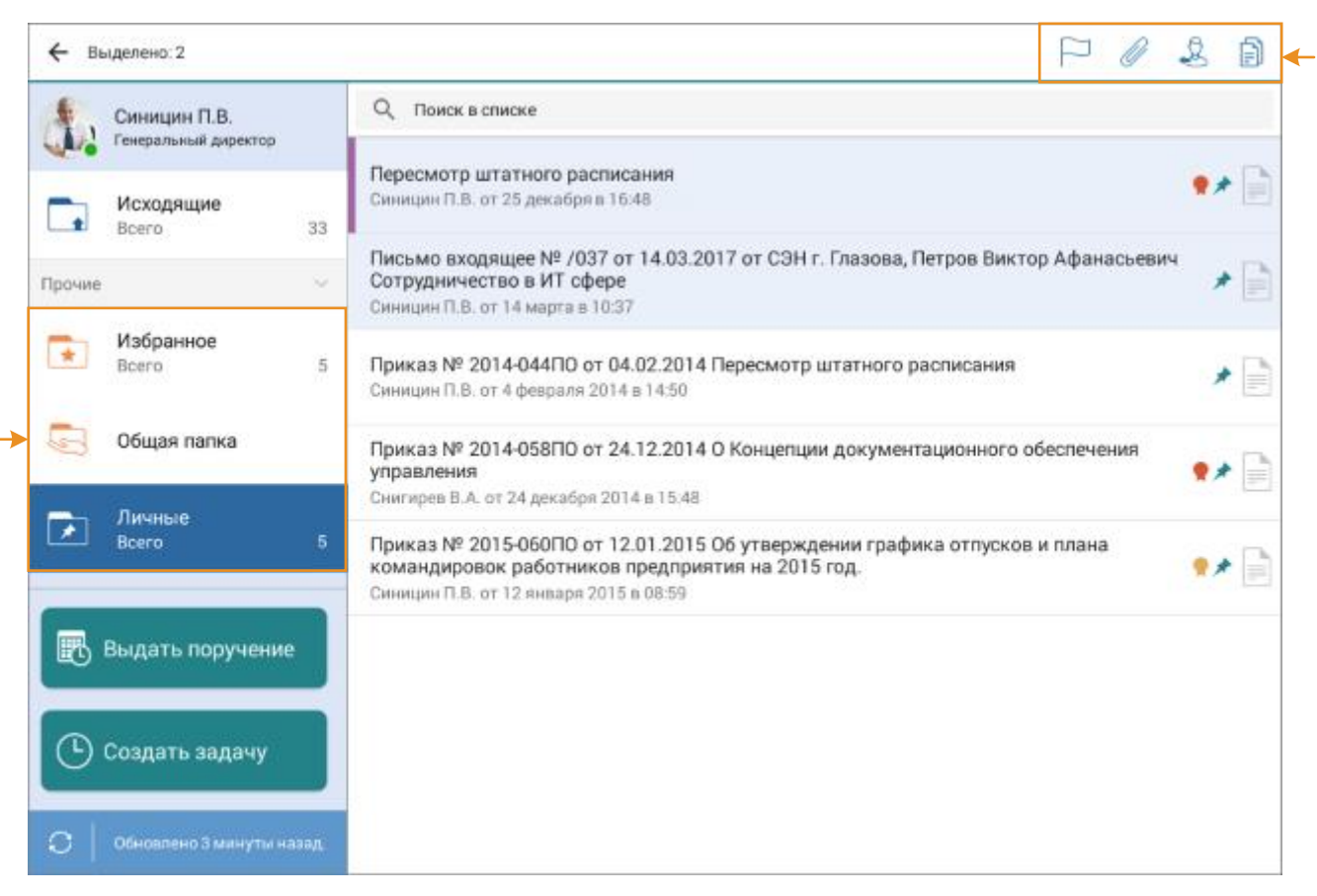

При выделении объектов в списке будет доступно меню с действиями. Состав действий зависит от типа объекта. Например, для документов доступны следующие действия:

- изменить цвет статуса;
- отправить вложением в задачу;
- добавить в папку «Личные»;
- копировать ссылку на документ.

### Поиск объектов в списке

Чтобы быстро найти объект, воспользуйтесь поиском в списке. Например, введите наименование документа или тему задания или задачи в строку поиска. Можно искать:

- задания по теме и инициатору;
- задачи по теме;
- документы по наименованию и автору;
- папки по наименованию.

## Выдача устного поручения

| Нажмите на кнопку                              | Выдать поручение    | и заполните необходимь | ые поля:                             |               | Отправьте<br>поручение на<br>историчие |
|------------------------------------------------|---------------------|------------------------|--------------------------------------|---------------|----------------------------------------|
|                                                | ← Назад             |                        | Поручение                            | На исполнение |                                        |
| <ol> <li>Укажите тип<br/>поручения.</li> </ol> |                     |                        | Генеральный директор<br>Синицин П.В. |               |                                        |
|                                                | Тип поручения:      | Текстовое Графич       | еское                                |               |                                        |
| Для текстового                                 | Прошу подготовить д | оговор аренды          |                                      | A             |                                        |
| поручения укажите текст.                       |                     |                        |                                      |               |                                        |
| срок,<br>исполнителей и                        | Срок:               | 30 апреля              |                                      |               |                                        |
| контролера.                                    | Исполнитель:        | Арбузов С.И. (отв.)    |                                      | >             |                                        |
|                                                | Исполнитель:        | Васильев О.Г.          |                                      | >             |                                        |
| А Вложите                                      | Исполнитель:        |                        |                                      | >             |                                        |
| сопутствующие документы.                       | Контролер:          | Дмитриев В.Н.          |                                      | >             | Установите<br>важность для             |
| задачи/задания<br>или записи                   | Наблюдатель:        |                        |                                      | >             | приоритетных<br>работ текстового       |
| справочников в<br>текстовое                    | Высокая важность:   |                        |                                      |               | поручения.                             |
| поручение →                                    | Вложения:           |                        |                                      | Ø >           |                                        |

### Выбор исполнителей и добавление вложений

Указывайте исполнителей и контролера с помощью like-ввода или выбора из списка. Для каждого исполнителя можно указать свой текст и срок поручения.

Добавляйте вложения по кнопке *Можно* выбрать документы, задачи, задания или записи справочников либо создать новые вложения из файла и с камеры. Также можно воспользоваться расширенным поиском документов и вставкой ссылки из буфера обмена.

### Создание графического поручения

1. Выберите тип поручения Графическое.

2. Напишите текст поручения на экране.

3. Отправьте поручение на исполнение. Поручение будет отправлено по типовому маршруту, указанному администратором.

## Рассмотрение документа

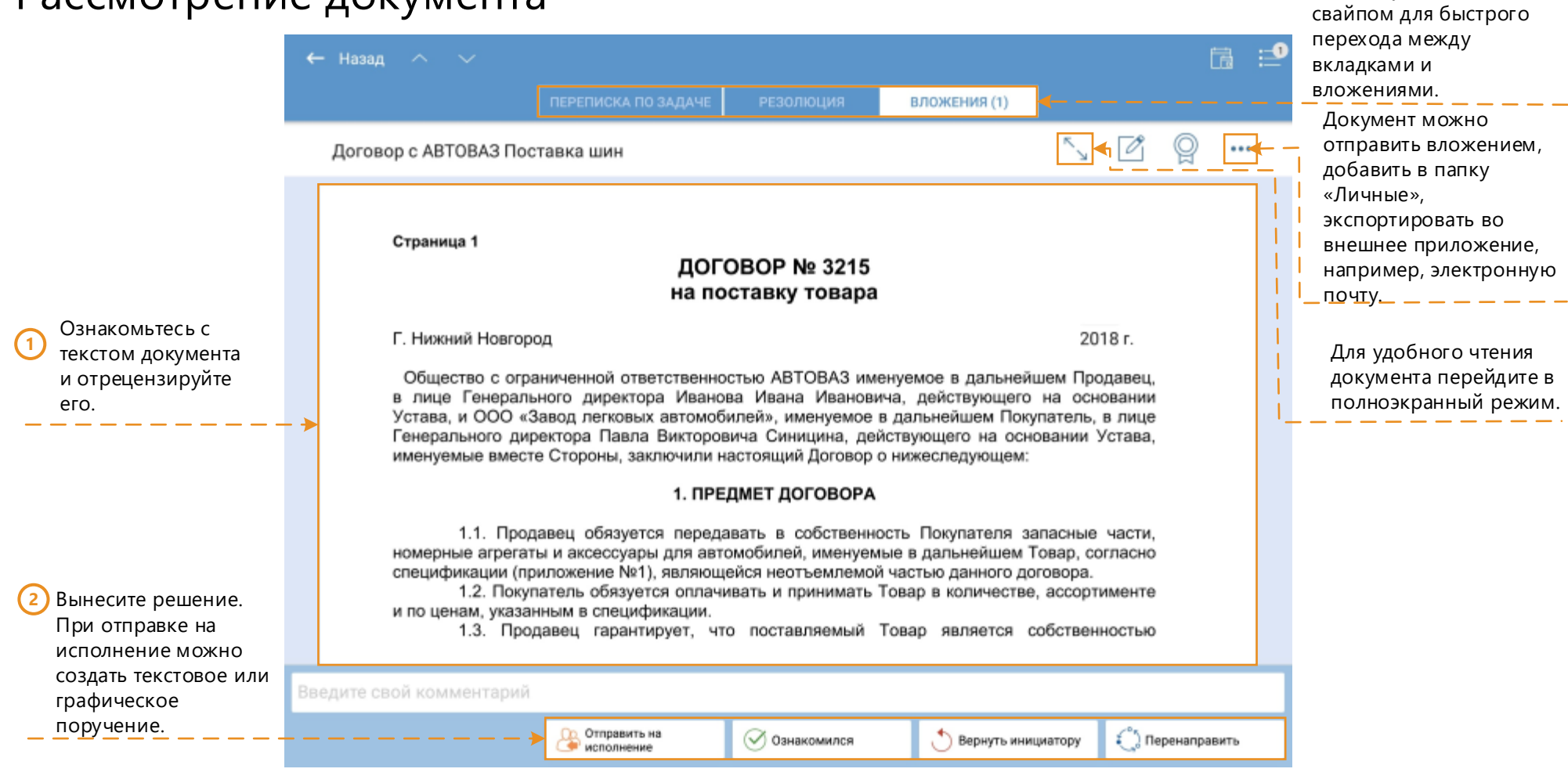

#### Рецензирование документа

Чтобы отрецензировать документ, нажмите на кнопку 🖾

Редактировать

документ и воспользуйтесь панелью

5 2 (

При рецензировании можно выделить текст маркером, оставить графический или текстовый комментарий. Отрецензированный документ будет сохранен в системе Directum в формате PDF в новой версии с примечанием "Версия создана в Directum Solo". На его основании будет создано графическое поручение, которое придет помощнику руководителя.

### Работа с проектами поручений

Используйте навигацию

Если в десктоп-клиенте помощник руководителя создал проект резолюции по документу из одного или нескольких поручений, при рассмотрении документа в приложении Directum Solo будут доступны действия: Утвердить проект резолюции, Принято к сведению, Вернуть помощнику, Переадресовать рассмотрение, Изменить резолюцию, Редактировать документ.

На вкладке «Резолюция» можно изменить или удалить неактуальный проект поручения.

## Навигация по документу

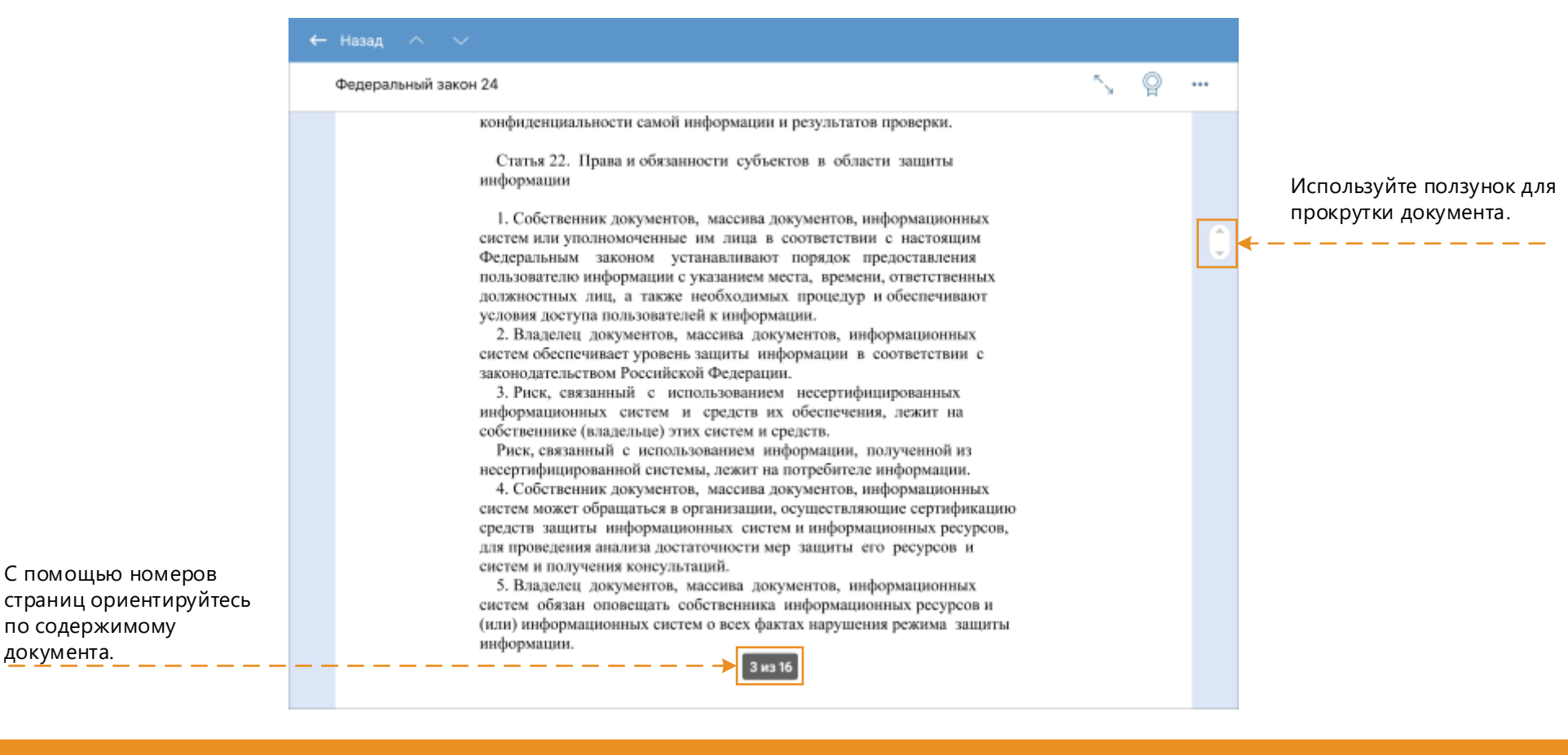

#### Просмотр страниц документа

Коснитесь экрана, чтобы открыть панель с миниатюрами страниц. Это позволит легко ориентироваться в больших документах.

Юридическая свла электровной цифровой подписи признается при наличии в автомятизированной информационной системе программно технических средств, обеспечивающих вдентификацию подписи, и соблодении установленного режима их использования.

 Право удестоверять идентичность электровной цифровой подписи осуществляется на основании лицензия. Порядок выдачи лицензий определяется законодательством Российской Федерации.

#### Статья 6. Информационные ресурсы как элемент состава имущества и объект прака собственности

|  |  |  |  | 6 |
|--|--|--|--|---|
|--|--|--|--|---|

## Исполнение и контроль исполнения поручения

|                                             | ← Назад ^ ∨                                                                                                    | 🖬 🖆                           |                                                     |
|---------------------------------------------|----------------------------------------------------------------------------------------------------|-------------------------------|-----------------------------------------------------|
|                                             | ПЕРЕПИСКА ПО ЗАДАЧЕ РЕЗОЛЮЦИИ (1) ВЛОЖЕНИЯ (1)                                                                                                    |                               | Уведомление об<br>активных подзадачах               |
|                                             | <ul> <li>У задания есть незавершенные подзадачи.</li> </ul>                                                                                                    |                               |                                                     |
|                                             | <ol> <li>Для задачи установлена высокая важность</li> </ol>                                                                                                    |                               |                                                     |
| Ознакомьтесь с<br>текстом поручения.        | Поручение: Подготовьте материалы к мероприятию<br>Ивановский Геннадий Александрович<br>Генеральный директор                                                                                         | ŝ                             | В переписке видно                                   |
|                                             | Организовать участие в конференции «Об автоматизации бизнес-процессов».                                                                                                    | 17 октября в 14:48            | текущее состояние<br>задания: «Не<br>прочитано», «В |
|                                             | ФСПОЛНИТЕ: ПОДГОТОВЬТЕ МАТЕРИАЛЫ К МЕРОПРИЯТИЮ<br>Ардо Наталья Алексеевна                                                                                                    | Срок: 30 ноября 🕒<br>В работе | работе», «Выполнено».                               |
|                                             | Темы докладов на конференции:<br>1. Как учесть реальные потребности бизнеса при выборе системы для перевода<br>процессов в электронный вид?<br>2. Какие процессы автоматизировать в первую очередь? |                               |                                                     |
|                                             | Показать весь текст                                                                                                    | 17 октября в 14:48            |                                                     |
|                                             | >> Исполните: Подготовьте материалы к мероприятию<br>Ардо Наталья Алексеевна                                                                                                    | Срок: 26 ноября 🛅             |                                                     |
| •                                           | Проверьте план на актуальность.                                                                                                    |                               |                                                     |
| 2 Добавьте комментарий,<br>ости нообходимо. |                                                                                                    | 17 октября в 14:54            |                                                     |
|                                             | Введите свой комментарий                                                                                                    |                               |                                                     |
| (3) Вынесите решение.                       | Выполнить Запросить продление срока                                                                                                    | Создать подчиненное поручение |                                                     |
| Испо                                        | лнение поручения Контр                                                                                                    | оль исполнения пору           | иения                                               |

1. Выполните работы, описанные в поручении, и нажмите на кнопку **Исполнить**.

2. Нажмите на кнопку **Создать поручение**, чтобы передать работы другому пользователю, или на кнопку **Запросить продление срока**, если для выполнения работ потребуется больше времени.

1. Ознакомьтесь с выполненными работами.

2. Если вы согласны с результатом, нажмите на кнопку **Принять**. Иначе нажмите на кнопку **На доработку**.

## Согласование и подписание документа

|                                                                                 | ← Назад ∧ ∨           ПЕРЕПИСКА ПО ЗАДАЧЕ         ВЛОЖЕНИЯ (1)                                                                                                    | Можно просмотреть<br>список подписей               |
|---------------------------------------------------------------------------------|----------------------------------------------------------------------------------------------------|----------------------------------------------------|
|                                                                                 | Договор рег. № ДОГ-0001 с Нижнетагильский<br>металлургический комбинат (НТМК) Закупка прокатной стали для изготовления 🕓 🖉 롲 — —                                                                                                    | вложенных документов.<br>— — — — — — — — — — — — — |
| 1 Ознакомьтесь с документом.                                                    | <ul> <li>Боговор рег. № ДОГ-0031</li> <li>Г. Ижнет</li> <li>Нижнетатильский металлургический комбинат (ИТМК), именуемое в дальнейшем «Поставщик», в<br/>ище Иванова П.П., действующего на основании Устава, с одной стороны и ООО «Завод Легковых<br/>Автомобисё», именуемое в дальнейшем «Покупатель», в лице Генерального директора Синицина<br/>П.В., действующего на основании Устава, с другой стороны, заключили настоящий Договор о<br/>ижеследующем:</li> <li>Поставщик обязуется поставить, а Покупатель принять и оплатить следующие товары:<br/>а.Прокатная сталь для изготовления кузовов автомобилей.</li> <li>Транспортные расходы включены в стоимость товара.</li> <li>Передача товаров производится путем составляет 1478523669 рублей и производится путем<br/>перерачеления денежных средств на расчетный счет Поставщика в течение 60 дней после подписания<br/>катов приема-передачи.</li> <li>За ненадлежные исполнение обязательств по настоящему договору стороны несут<br/>ответственность в соответствии с действующим законодательством.</li> </ul> |                                                    |
| Добавьте комментарий, если<br>необходимо. Для быстрого                          | АДРЕСА И РЕКВИЗИТЫ СТОРОН                                                                                                    |                                                    |
| ввода текста пользуйтесь<br>шаблонами сообщений.<br>— — — — — — — — — — — — — — | ПОСТАВЩИК ПОКУПАТЕЛЬ<br>Вавлите свой комментарии                                                                                                    | <u>3</u> Вынесите решение.                         |
| ,                                                                               |                                                                                                    |                                                    |

### Подписание документа

При согласовании или подписании документа откроется окно со списком документов для подписания и типом подписи. Чтобы не вводить пароль для закрытого ключа при каждом подписании документа, откройте настройки приложения и в пункте **Сертификаты** выберите сертификат. В открывшемся окне введите пароль закрытого ключа.

## Подписать

| документы для подписи                                                                  |   |
|----------------------------------------------------------------------------------------|---|
| Письмо входящее № /037 от 14.03.2017 от СЭН г. Глазова,<br>Документ готов к подписанию |   |
| тип подписи                                                                            |   |
| Визирующая                                                                             | • |

Комментарий к подписи

## Просмотр карточек справочников и документов

| Письмо исходяц                | ее № 748 от в Горьковский автомобильный завод (ГАЗ), О покупке автотехники |            |                                                 |
|-------------------------------|----------------------------------------------------------------------------|------------|-------------------------------------------------|
| Вид документа                 | Письмо исходящее                                                           | -          |                                                 |
| № документа                   | 748                                                                        |            |                                                 |
| Дата документа                | 14.03.2017                                                                 |            |                                                 |
| Корреспондент                 |                                                                            |            | Если одним из реквизито карточки является запис |
| Организация-<br>корреспондент | Горьковский автомобильный завод (ГАЗ)                                      | =          | справочника, то ее можностра                    |
| Кому                          | Петров Виктор Афанасьевич (Д000017)                                        | <b>E -</b> |                                                 |
| Тема                          | О покупке автотехники                                                      |            |                                                 |
| Подразделение                 |                                                                            |            |                                                 |
| № договора                    |                                                                            |            |                                                 |
| Примечание                    |                                                                            |            |                                                 |
| Наименование                  |                                                                            |            |                                                 |

### Карточка записи справочника

Карточку записи справочника можно отправить вложением в задачу, скопировать ссылку на нее или добавить в Личные:

| ← | ← Назад          |                                                                     |                                          |  |  |
|---|------------------|---------------------------------------------------------------------|------------------------------------------|--|--|
|   | Письмо исходящее | № 748 от в Горьковский автомобильный завод (ГАЗ), О покупке автоте: | хники •••                                |  |  |
|   | Вид документа    | Письмо исходящее                                                    | Копировать ссылку<br>Отправить вложением |  |  |
|   | № документа      | 748                                                                 | В Личные                                 |  |  |

# Создание документа

Создать документ можно из файла и с камеры.

В настройках добавьте кнопку создания документов в главное окно или в список папок. После этого нажмите на кнопку способ создания документа.

| Новый документ |
|----------------|
| Скамеры        |
| Из файла       |
|                |

## Из файла

1. Выберите пункт Из файла.

- 2. В окне выбора файлов выберите необходимый документ.
- 3. Введите имя документа, выберите папку, в которой его нужно сохранить, и нажмите на кнопку **Готово**.

## С камеры

1. Выберите пункт С камеры. Устройство перейдет в режим съемки.

2. Сделайте фотографию.

3. Введите имя документа, выберите папку, в которой его нужно сохранить, и нажмите на кнопку **Готово**.

|                                                        | Создание нового документа                                                              |  |  |
|--------------------------------------------------------|----------------------------------------------------------------------------------------|--|--|
| Вы можете открыть документ                             | Имя Письмо входящее 114/02 от 24.08.2018<br>Папка Избранное                            |  |  |
| сразу после создания.<br>— — — — — — — — — — — — — — — | <ul> <li>Открыть документ после создания</li> <li>Отменить Создать документ</li> </ul> |  |  |

Создать документ

и выберите

## Совещания

Список совещаний Карточка совещания Читайте содержимое Контролируйте Если работаете Ознакомьтесь с информацией (2)вы в нескольких системах повестки, протокола и других исполнение поручений одновременно, откройте совещаний по совещанию, например, список по кнопке 🕎 в правом верхнем углу экрана. посмотрите список документов по совещанию. по совещанию. участников. При работе в одной системе воспользуйтесь специальной панелью. Закрыть 16:44 Совещания При нажатии на панель DIRECTUN Standard Сегодня, 16 октября откроется подробный СОВЕШАНИЕ список совещаний. Совещание по 11:00 итогам проекта Тема Совещание по итогам квартала Комната для переговоров 4 Если нажать на Серия 17 октября определенное совещание, Комната для переговоров №2 Дата 16.10.19 17:00 - 18:00 Место Установочное то откроется его карточка. 12:00 совещание 13:00 Иванова С.Д. Синицин П.В. Переговорная Секретарь Председатель Начальник канцелярии Генеральный директор 22 октября Арбузов С.И. Снигирев В.А. Инициатор Контролер Руководитель ИТ Главный бухгалтер Совещание 10:00 Иванов И.И. Орлов А.П. Волкова А.С. Петрова Л.И. 2 Участники отдела продаж Бухгалтер Инженер-программист Начальник финансового отдела 11:00 TOMASONS Кабинет 809 Вопросы 23 октября Обсуждение выполненных работ Совещание по 11:00 Снигирев В.А. 30 минут результатам работ за к... 13:00 повестки Переговорная Подведение итогов Повестка совещания от P Васильев О.Г. 30 минут 15.10.2019 "Совещание по итога... Снигирев В.А. от 15 октября в 11:06 В списке совещания группируются по дате. протоколы Протокол совещания от Для каждого из них отображается основная 15.10.2019 "Совещание по итога... информация: тема, дата, время, место проведения, Синицин П.В. от 16 октября в 12:10 инициатор или секретарь совещания. СВЯЗАННЫЕ ДОКУМЕНТЫ Текущее совещание подсвечивается синим цветом. Отчет по работам за квартал Добавляйте материалы Синицин П.В. от 16 октября в 12:18 по совещанию.

🖶 Добавить вложение

## Работа в нескольких системах

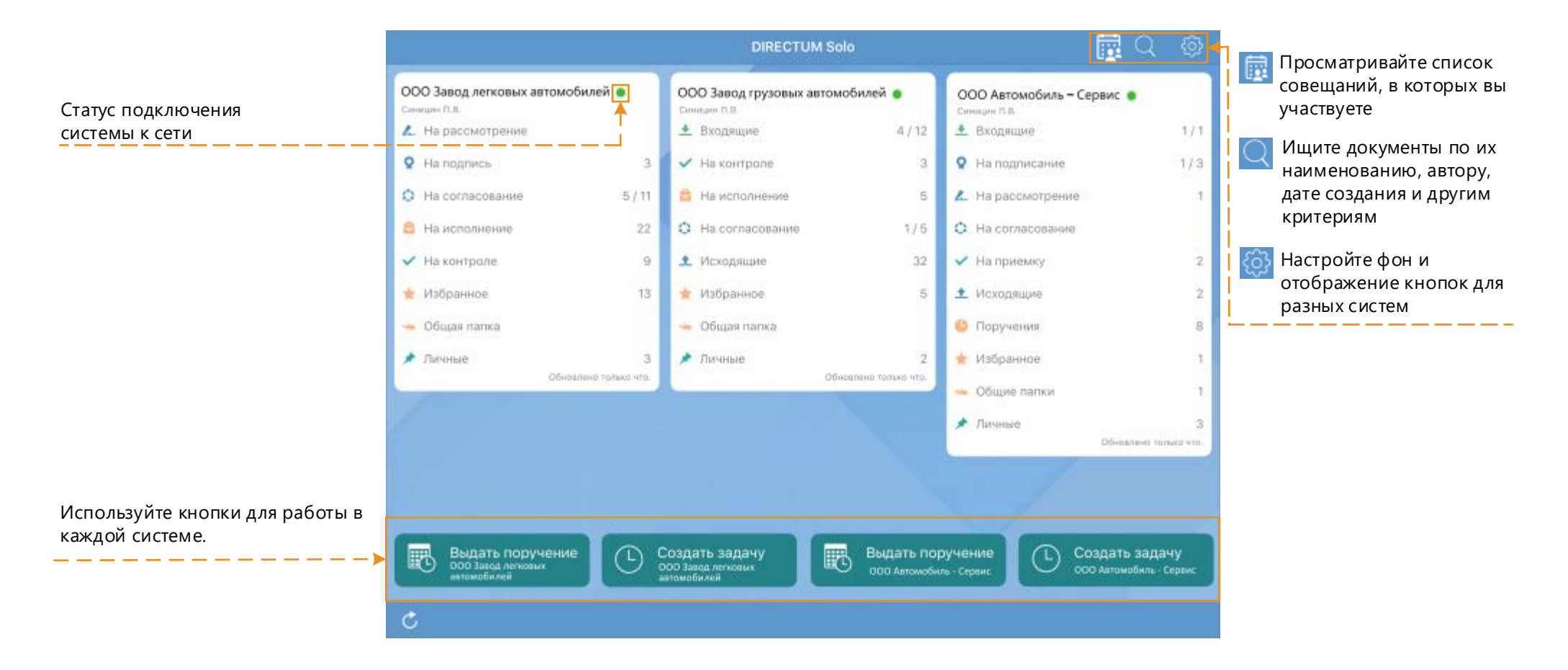

### Добавление новой системы

Чтобы добавить новую систему:

- 1. Откройте настройки приложения.
- 2. Нажмите на кнопку **Добавить систему**.
- 3. Введите адрес веб-сервиса, логин, пароль или сертификат.

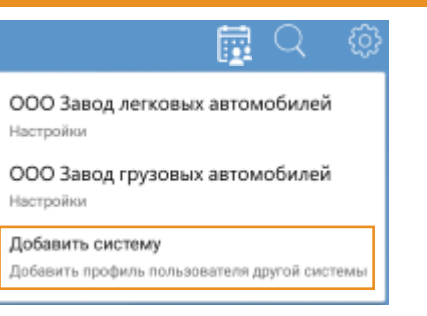